## PANDUAN MENGGUNAKAN

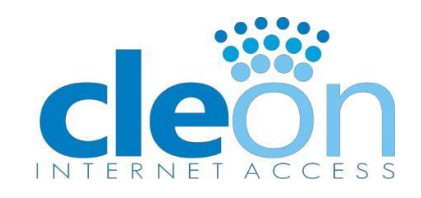

1. Hubungkan device and a (laptop/pc/smartphone) dengan wifi CLEON

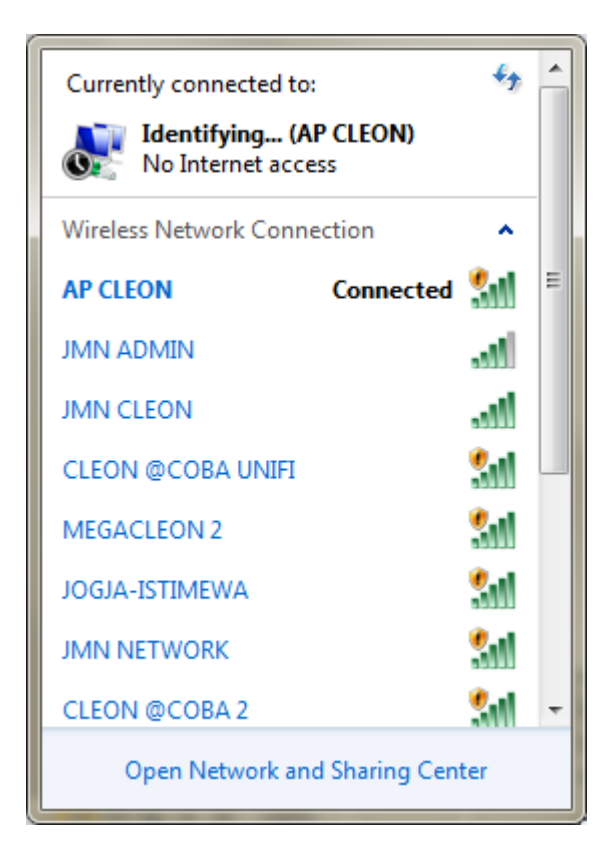

2. Setelah terkoneksi dengan wifi maka otomatis akan langsung redirect ke Web CLEON. Atau jika tidak muncul Web CLEON secara otomatis, buka web browser anda (Mozilla Firefox/Google Crome/IE) lalu ketikkan detik.com atau kompas.com agar bisa redirect ke Web CLEON. Berikut tampilan halaman utama CLEON. Selanjutnya isikan username dan password untuk login.

| Login X Cleon Hotspc X                                                                                | (13 manda) 💶 🗖 🗙        |
|----------------------------------------------------------------------------------------------------|-------------------------|
| ← → C ① Tidak aman   www.cleon.info/login/login.php                                                   | ९☆ 🛯 :                  |
| CLEON<br>FO DETAIL 0858 4314 5334 I JANGAN LUPA CEK KUOTA LAYANAN SEBELUM DAN SESUDAH LOGIN UNTUK MEM | ASTIKAN PAKET YANG DIPA |
| CLEON INTERNET AKSES                                                                                  |                         |
| Trial Akses Cleon - in order to try service click big green button Free Trial                         |                         |
| Cleon Login Field                                                                                     |                         |
| Username/Email  Password  Login                                                                       |                         |
| REGISTER TOP-UP CEK PAKET GANTI PASSWD PRODUCT CONTACT LOGOUT                                         |                         |
| MEGACLEON @2018                                                                                       | -                       |

3. Maka akan muncul menu seperti pada gambar dibawah ini. Jangan tutup tab ini karena dapat digunakan untuk log off akun yang tadi untuk login.

|                                   |                                                                                                    | 🗱 nanda 🗖 🗖 📈 |
|-----------------------------------|----------------------------------------------------------------------------------------------------|---------------|
| Cleon                             | X Cleon Hotspot X                                                                                                    |               |
| $\leftrightarrow$ $\Rightarrow$ C | (i) www.cleon.info/login/status.php                                                                                                    | ९☆ % :        |
| <b>cleö</b> n                     | Welcome -                                                                                                    | SELAMA        |
|                                   | Username cicakk<br>Status online<br>Paket Timebased - Max Time : 1 days 9 hours<br>Time Left 1 days 9 hours<br>Login 2017-05-19 09:22:02<br>Last Login<br>Expired 30 days<br>Refresh Log Off | ×             |
| 4                                 | MEGACLEON @2016                                                                                                    | • •           |

Customer Service CLEON Call/SMS/Whatsapp 082225988821 4. Bagi user yang belum memiliki account maka pertama harus melakukan registrasi. Pilih menu REGISTER lalu akan muncul tampilan seperti pada gambar. Isikan Nama Lengkap, E-mail (untuk login), Nomor Telfon, Jenis Kelamin, Status, dan "password" sesuai keinginan, lalu masukkan NO PIN dan Card Number yang tertera pada voucher yang akan digunakan.

|                                                                                                    |                                                                | _ ( | <u>(</u> !) | nand |   |   |   | x |
|----------------------------------------------------------------------------------------------------|----------------------------------------------------------------|-----|-------------|------|---|---|---|---|
| Cleon                                                                                               | 🗙 📉 🗋 Cleon Hotspot 🛛 🗙 🎦 Registration Form                    | < \ |             | 7    | - |   |   |   |
| $\left. \left. \left. \left. \left. \right. \right. \right. \right. \right. \right. \in \mathbf{G}$ | Aman   https://cleon.jogjamedianet.com/login/newlogin/register | ſ   | €           | 7    | G | ☆ | ø | : |
| <b>cle</b> on                                                                                       |                                                                |     |             |      |   |   |   | Â |
|                                                                                                    | Nama Lengkap                                                   |     |             |      |   |   |   |   |
|                                                                                                    | Email                                                          |     |             |      |   |   |   |   |
|                                                                                                    | Mobile Phone                                                   |     |             |      |   |   |   | I |
|                                                                                                    | Select Gender 🔹                                                |     |             |      |   |   |   |   |
|                                                                                                    | Marital Status 🔹                                               |     |             |      |   |   |   |   |
|                                                                                                    | Card Number                                                    |     |             |      |   |   |   | 1 |
|                                                                                                    | Voucher Code/PIN                                               |     |             |      |   |   |   |   |
|                                                                                                    | Password                                                       |     |             |      |   |   |   |   |
|                                                                                                    | Confirm Password                                               |     |             |      |   |   |   |   |
|                                                                                                    | Daftar                                                         |     |             |      |   |   |   |   |
|                                                                                                    |                                                                |     |             |      |   |   |   | - |

5. Setelah proses registrasi berhasil, selanjutnya pilih menu LOGIN dan masukkan username/e-mail dan password yang sudah dibuat.

| Cleon X Cleon Hotspot X                                                                              |     |
|----------------------------------------------------------------------------------------------------|-----|
| $\leftrightarrow$ $\rightarrow$ C 🛈 Tidak aman   www.cleon.info/login.php Q 🖈                        | @ ± |
| CLEON<br>NI 2017 - MILLAL SENIN & MARET AKAN ARA REDURAHAN RAKET LAVANAN, RETAIL RISINU LURRATA SYST | -   |
| DI 2017 - MUDAI SENIN O MARET ANNY ADA PERUDAHAN PARET DATANAN, DETAIL DISINE OPDATA STST            | LIV |
| Trial Akses Cleon - in order to try service click big green button Free Trial                        |     |
| Cleon Login Field                                                                                    |     |
|                                                                                                    |     |
| 2 cicakk                                                                                             |     |
| ···                                                                                                  |     |
| Login                                                                                                |     |
|                                                                                                    |     |
| REGISTER TOP-UP CEK PAKET GANTI PASSWD PRODUCT CONTACT LOG                                           | OUT |
|                                                                                                    |     |
| MEGACLEON @2016                                                                                      | -   |

Customer Service CLEON Call/SMS/Whatsapp 082225988821

6. Tampilan setelah sukses LOGIN. Untuk kemudahan untuk LOGOFF, tab ini jangan ditutup.

|                                                                                                    | 💭 nanda 🗖 🗖 🔀  |
|----------------------------------------------------------------------------------------------------|----------------|
| Cleon × Cleon Hotspot                                                                                                    | ×              |
| $\leftarrow$ $\rightarrow$ C (i) www.cleon.info/login/status.php                                                                                             |                |
| <mark>cle</mark> õn                                                                                                    | SELAMA         |
| Welcome :                                                                                                    |                |
| Username cicakk<br>Status online<br>Paket Timebased - Max Time : 1<br>Time Left 1 days 9 hours<br>Login 2017-05-19 09:22:02<br>Last Login<br>Expired 30 days | tays 9 hours   |
| Refresh                                                                                                    | EGACLEON @2016 |

Jika tertutup ketik : <u>http://hotspot.cleon.info</u> untuk logout

7. Jika paket voucher yang anda gunakan sudah habis, lakukan pengisian ulang dengan memilih menu TOPUP lalu akan muncul tampilan seperti pada gambar. Setelah TOPUP berhasil lakukan LOGIN seperti biasa

| Cleon                                      | × Cleon Hotspot × C Registration Fc ×                       |   |
|--------------------------------------------|-------------------------------------------------------------|---|
| $\langle \leftrightarrow  ightarrow {f C}$ | Aman   https://cleon.jogjamedianet.com/login/ ቤ 🔍 🕈 🔯 🏠 💚 🚦 |   |
| <b>cle</b> on                              |                                                             | _ |
|                                            | Email address/ ID                                           |   |
|                                            | Card Number                                                 |   |
|                                            | cicakk                                                      |   |
|                                            | •••                                                         |   |
|                                            | Торир                                                       |   |
|                                            |                                                             |   |
|                                            | ▲ Lupa password? ✓ Login                                    |   |
|                                            |                                                             |   |

Customer Service CLEON Call/SMS/Whatsapp 082225988821 8. Untuk keamanan account anda, lakukan penggantian password berkala dengan memilih menu PASSWORD lalu akan muncul tampilan seperti pada gambar

| Cleon                    | X Cleon Ho X Lupa Pas X                            |
|--------------------------|----------------------------------------------------|
| $\epsilon \rightarrow c$ | 🔒 Aman   https://cleon.jogjamedianet.com 🍳 🔯 🛠 🛛 😣 |
|                          |                                                    |
|                          |                                                    |
|                          | Email address/ ID                                  |
|                          | Reset Password                                     |
|                          |                                                    |
|                          | A Home                                             |

## Saran Penggunaan Account CLEON

- Setelah penggunaan wifi CLEON lebih baik lakukan LOGOFF untuk mengurangi kesulitan gagal LOGIN di penggunaan berikutnya
- Saat berhasil LOGIN, baca baik-baik keterangan **expired**, **package waktu/kuota** untuk memperkirakan masih bisa anda gunakan sampai kapan, agar jika ada kendala GAGAL LOGIN bisa diketahui penyebabnya (habis paket/kerusakan account)
- Pastikan saat melakukan TOPUP dalam keadaan account belum login
- Jika anda mengalami gagal REGISTER/TOPUP, cek kembali NO PIN dan Card Number sampai dirasa sudah benar dalam penulisan. Langkah pertama, coba langsung lakukan LOGIN. Tetapi jika tidak bisa, hubungi customer service dan kirimkan Username dan Card Number voucher yang digunakan.